# Bienvenue sur votre portail ARG Famille

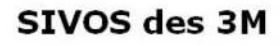

Méricourt, Moisson, Mousseaux sur Seine

# SIVOS des 3M

SIVOS des 3M Voie communale n°3 78270 MOUSSEAUX SUR SEINE

01 34 79 38 57 sivosdes3m@gmail.com

| <b>å</b> | Code famille ou adres  | se e-mail      |
|----------|------------------------|----------------|
| P        | Mot de passe           |                |
| 🗌 Re     | ster connecté ?        | Connexion      |
|          | Vous avez oublié votre | mot de passe ? |

# Pour entrer sur le portail

#### 1<sup>er</sup> cas :

Vous êtes déjà inscrit au SIVOS car un ou plusieurs de vos enfants ont déjà été scolarisés sur la Boucle.

Vous avez reçu dans un mail adressé par le SIVOS, votre identifiant et votre mot de passe.

Si ce n'est pas le cas, nous vous invitons à vérifier vos spams ou à contacter le SIVOS au 01 34 79 38 57

#### 2<sup>ème</sup> cas :

Vous n'avez jamais été inscrit au SIVOS et c'est la première année pour votre ou vos enfants, merci de contacter directement le SIVOS au 01 34 79 38 57

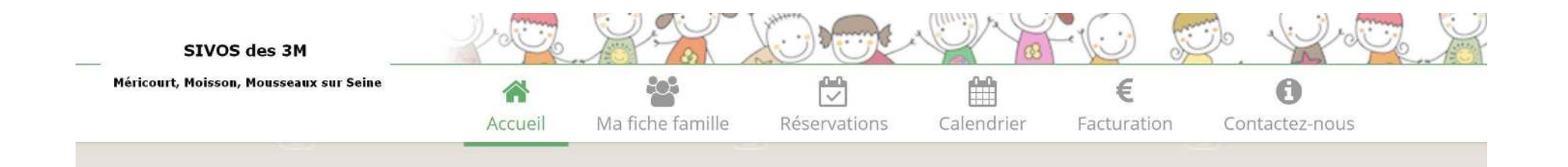

# Entête du site Sur le haut de la page vous trouverez ces boutons qui vous permettront d'accéder aux pages du site : Accueil : regroupe les actualités et les informations importantes. Ma fiche Famille : regroupe tous les renseignements concernant votre/vos enfant (s) ainsi que le foyer familial. (nom, adresse, téléphone, personnes habilitées à récupérer l'enfant, régime de sécurité social...) **Réservations** : disponible une fois les formules choisies, cette page vous permettra de gérer vos inscriptions pour les différentes prestations : cantine, périscolaire, mercredi, vacances... Calendrier : Vous pourrez suivre et/ou imprimer les prestations choisies sur le calendrier Facturation : Vous permettra de régler et suivre les factures des prestations, obtenir vos factures. Contactez nous: Vous pouvez adresser directement vos questions via le portail.

### SIVOS des 3M Méricourt, Moisson, Mousseaux sur Seine oint -Bienvenue sur votre portail famille accessible 24h/24 -7j/7-Votre compte sur ce portail famille ne laisse apparaître que vos informations personnelles Excel + Tableau un duo efficace Afin de vous donner l'accès au(x) service(s) dont vous avez besoin, vous devrez nous retourner le document Le dossier de votre ou vos enfant(s) sera complet lorsque vous nous aurez également remis :

1. une attestation d'assurance scolaire et périscolaire 2. un justificatif de domicile de -3 mois

suivant :\_https://www.cjoint.com/c/KGcnOkzPGMm

Pour un calcul de votre quotient familial, vous pouvez également nous joindre :

1. votre avis d'imposition sur les revenus de 2020 2. votre attestation CAF reprenant les allocations perçues

Pour inscrire un nouvel enfant vous devrez nous retourner les documents suivants :

1. la fiche de renseignement : https://www.cjoint.com/c/KFDmRA7EV6m 2. la fiche sanitaire : https://www.cjoint.com/c/KFDmVHyNzhm

Vous trouverez le Règlement Intérieur ici : https://www.cjoint.com/c/KGcnYdsOidm

et les tarifs, par là : https://www.cjoint.com/c/KFDm4S2zARm

Pour vous aider dans la découverte de ce nouvel outil, le mode d'emploi est ici https://www.cjoint.com/c/KFDnDAMShim

OUVRIR PC avec le pack office

Sur cette page, vous trouverez pour commencer la liste des documents à retourner directement au SIVOS par mail ou par courrier.

Pour info : les documents qui seront donnés par le SIVOS se présenteront toujours sous forme de lien qu'il faudra ouvrir pour télécharger le pdf concerné.

# ACCUEIL

# **FICHE FAMILLE**

|                        |                     |   | 02                         | public, me e de nous enroyer red e demande          |        |  |
|------------------------|---------------------|---|----------------------------|-----------------------------------------------------|--------|--|
| oordonnées             |                     |   | Informations comp          | lémentaires                                         |        |  |
| lom de la famille *    |                     |   | Régime sécurité sociale    | Régime général 🗸 🗸                                  |        |  |
| dresse 1               |                     |   | Quotient familial          |                                                     |        |  |
| dresse 2               |                     |   | Numéro CAF                 |                                                     |        |  |
| ode postal             | -                   |   | Situation des Parents      | - Situation des parents - $\sim$                    |        |  |
| le                     | Mousseaux sur Seine |   |                            |                                                     |        |  |
| ays                    | France              | ~ | E-mail et accès por        | tail                                                |        |  |
| éléphone fixe          |                     |   | Adresse e-mail             |                                                     |        |  |
| éléphone portable      |                     |   | Mot de passe portail       |                                                     |        |  |
| éléphone professionnel |                     |   |                            | <ul> <li>envoyer mot de passe par e-mail</li> </ul> |        |  |
| <b>?</b> modifier      |                     |   | Etat facturation           |                                                     |        |  |
|                        |                     |   | Sommes à régler par la fai | mille                                               | 0.00 € |  |
|                        |                     |   | Cagnotte à consommer       |                                                     | 0.00 € |  |

Merci de vérifier les informations données sur cette fiche.

Pour toutes modifications à apporter, vous pouvez les envoyer sur le formulaire lié à cette page en haut à droite.